# INSTRUKCJA SKŁADANIA WNIOSKU w USOSweb

# OŚWIADCZENIE O DOCHODACH (obowiązkowy załącznik do wniosku o stypendium socjalne)

## Droga Studentko, Drogi Studencie,

Poniżej przedstawiamy instrukcję wypełniania oświadczenia o dochodach – obowiązkowego załącznika do wniosku o przyznanie stypendium socjalnego w uczelnianym systemie USOSweb.

## Kolejne etapy w trakcie składania wniosku:

Po zalogowaniu się do uczelnianego systemu USOSweb wybierz zakładkę **DLA WSZYSTKICH** i przejdź do modułu **Wnioski** 

| Akademia Wychowania Fizycznego im. Polskie                       | h Olimpijczyków we Wrocławiu - Centralny System Uwierzy                         | vtelniania Zalogowany użytkowr                                                              | nik: Studentka Testowa   🔠   zakończ tryb użytkownik                                   |
|------------------------------------------------------------------|---------------------------------------------------------------------------------|---------------------------------------------------------------------------------------------|----------------------------------------------------------------------------------------|
| Aka<br>Olir                                                      | idemia Wychowania Fizycz<br>npijczyków we Wrocławiu                             | znego im. Polskich                                                                          |                                                                                        |
| AKTUALNOŚCI KATALOG                                              | MÓJ USOSWEB DLA STUDENTÓW DLA PRACO                                             | DWNIKÓW DLA WSZYSTKICH                                                                      |                                                                                        |
| INDEKS                                                           |                                                                                 |                                                                                             |                                                                                        |
| MOJE DANE<br>→ mój profil<br>→ konto bankowe i urząd<br>skarbowy | Mój profil<br>Obejrzyj atrybuty<br>wyświetlane na Twojej<br>stronie profilowej. | Konto bankowe i urząd<br>svarbowy<br>I bdaj lub uaktualnij dane.                            | Oddaj glos w wyborach<br>internetowych, sprawdż<br>wyniki wyborów.                     |
| WYBORY                                                           |                                                                                 |                                                                                             |                                                                                        |
| OBIEGÓWKI<br>WNIOSKI<br>→ lista wniosków                         | Oblegówki<br>Wypełniaj, wydawaj, bądź<br>sprawdź status<br>oblegówek.           | Wnioski<br>Wypełnianie i<br>przeglądanie wniosków i<br>oświadczeń oraz<br>wydanych decyzji. | Koordynowanie<br>wnioskami<br>Dla pracowników<br>rozpatrujących wnioski<br>studenckie. |
| → lista pism<br>administracyjnych                                |                                                                                 |                                                                                             |                                                                                        |
| KOORDYNOWANIE<br>WNIOSKAMI                                       |                                                                                 |                                                                                             |                                                                                        |

W module Wnioski zostaniesz przeniesiony na stronę Lista wniosków, która zawiera:

- listę dostępnych dla Ciebie wniosków, jakie będziesz mógł złożyć,
- link do pobrania regulaminu stypendialnego koniecznie zapoznaj się z regulaminem, ponieważ do składanego wniosku zobowiązany będziesz złożyć potwierdzające ten fakt oświadczenie,
- linki do instrukcji wypełniania wniosków stypendialnych.

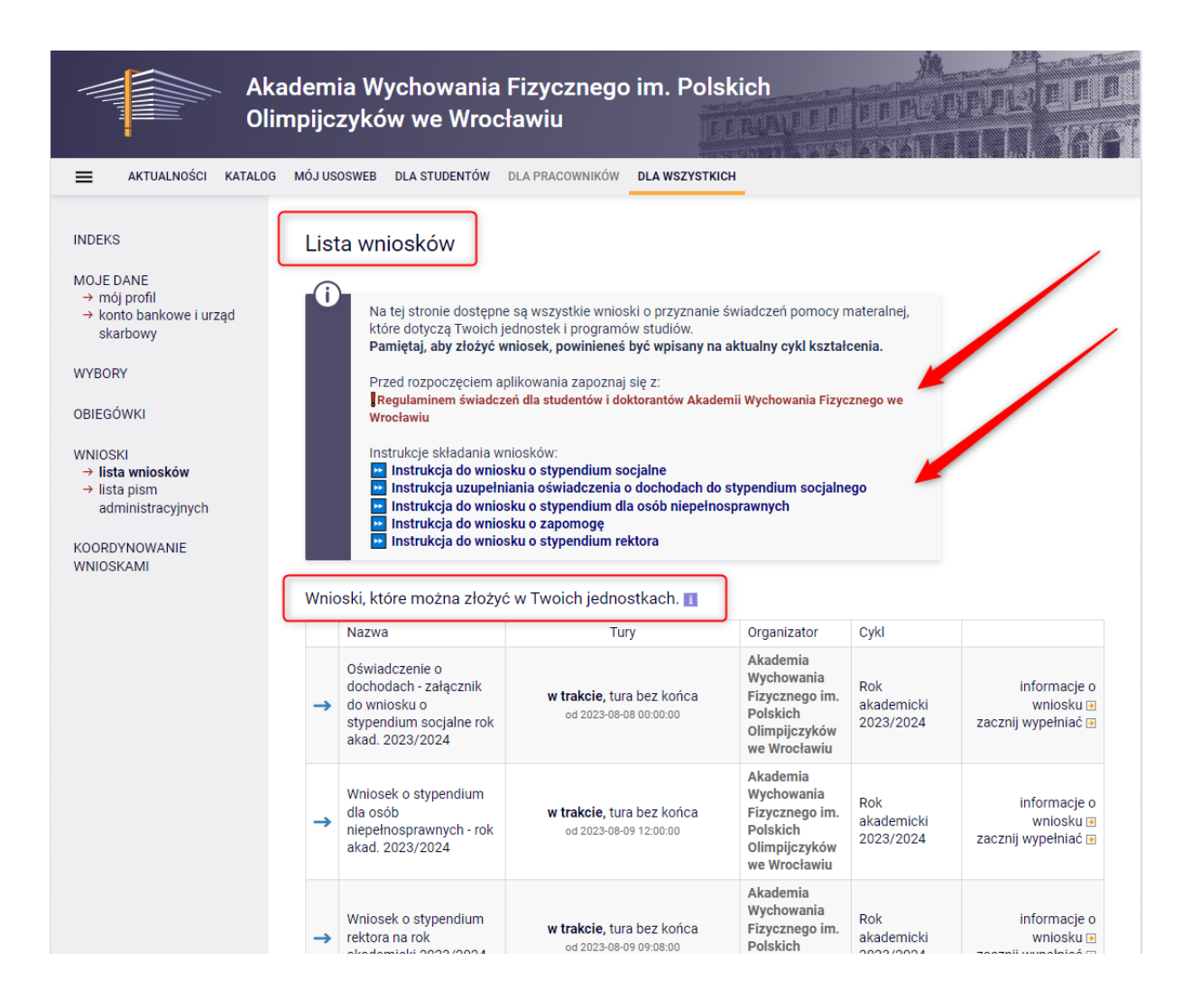

Informacje w tabeli dostępnych wniosków:

Nazwa – informacja o rodzaju wniosku

Tury – zakres dat, w których możesz złożyć wniosek

Stan – informacja dotycząca rozpatrywania wniosku – inaczej status wniosku:

- Wypełniany status oznacza to, że jesteś w trakcie wypełniania, powinieneś dokończyć proces i zarejestrować Oświadczenie o dochodach. Jeśli przy tym statusie zrezygnujesz ze składania wniosku – możesz ten załącznik usunąć.
- Zarejestrowany status oznacza, że oświadczenie jest zarejestrowane w USOSweb. Powinieneś go wydrukować, podpisać i wraz z wnioskiem o stypendium socjalne oraz wymaganymi załącznikami złożyć do Komisji Stypendialnej.
- **Złożony** status oznacza, że oświadczenie zostało dostarczone do Komisji Stypendialnej i pracownik Uczelni zaznaczył ten fakt w USOSweb.
- Cofnięty do uzupełnienia status oznacza, że podczas analizowania dokumentów stypendialnych Komisja stwierdziła braki w dokumentacji. Zostało wysłane do Ciebie wezwanie do uzupełnienia dokumentacji, które musisz odebrać i uzupełnić brakujące dokumenty z wezwania w wyznaczonym terminie.

- Cofnięty do poprawy status oznacza, że podczas analizowania dochodów zgłoszonych w oświadczeniu, Komisja stwierdziła nieprawidłowości w danych. Wybierz opcję "popraw" przy oświadczeniu, uzupełnij co potrzeba. W trakcie poprawy status oświadczenia zmienia się na "Poprawiany". Po uzupełnieniu wszystkich potrzebnych danych ponownie zarejestruj dokument.
- Zaakceptowany status oznacza, że oświadczenie zostało poprawnie uzupełnione, skompletowane zostały dokumenty. Jest ono zaakceptowane przez Komisję Stypendialną. Jako załącznik do wniosku o stypendium socjalne oczekuje na jego rozpatrzenie.

W trakcie wypełniania wniosku na poszczególnych ekranach będą dostępne przyciski:

| SPRAWDŹ          | Przycisk dostępny jest na każdym ekranie - wyświetla się komunikat o błędnych<br>danych na sprawdzanym ekranie;   |
|------------------|----------------------------------------------------------------------------------------------------|
| ZAPISZ           | Możesz zapisać dane, wyjść z USOSweb i po ponownym zalogowaniu<br>kontynuować wypełnianie wniosku od tego ekranu. |
| DALEJ            | Po uzupełnieniu danych na ekranie, przycisk przenosi do kolejnego ekranu                                          |
| WRÓĆ             | Powrót do poprzedniego ekranu                                                                                     |
| WRÓĆ NA POCZĄTEK | Powrót do pierwszego ekranu wniosku                                                                               |
| ZAREJESTRUJ      | Rejestracja uzupełnionego wniosku                                                                                 |

Aby rozpocząć aplikowanie, przy wniosku o stypendium socjalne wybierz opcję "zacznij wypełniać"

| → | Oświadczenie o<br>dochodach - załącznik<br>do wniosku o<br>stypendium socjalne rok<br>akad. 2023/2024 | <b>w trakcie, 32</b> dni do zakończenia<br>2023-08-08 00:00 - 2023-09-19 23:00 | Akademia<br>Wychowania<br>Fizycznego im.<br>Polskich<br>Olimpijczyków<br>we Wrocławiu | Rok<br>akademicki<br>2023/2024 | informacje o<br>wniosku |
|---|----------------------------------------------------------------------------------------------------|--------------------------------------------------------------------------------|---------------------------------------------------------------------------------------|--------------------------------|-------------------------|
|---|----------------------------------------------------------------------------------------------------|--------------------------------------------------------------------------------|---------------------------------------------------------------------------------------|--------------------------------|-------------------------|

W tym ekranie uzupełnij pola dotyczące składu Twojej rodziny.

Ekran przedstawia również regulacje prawne, na podstawie których wyliczany jest dochód rodziny oraz wewnętrzne zarządzenia uczelni.

Oświadczenie o dochodach - załącznik do wniosku o stypendium socjalne rok akad. 2023/2024

Ekran 1

∉ przejdź do szczegółów wypełnianego wniosku

SPRAWDŹ ZAPISZ DALEJ

#### Rodzina wnioskodawcy

Oświadczenie o dochodach służy ustaleniu, czy Twoja sytuacja materialna jest trudna oraz obliczeniu wysokości miesięcznego dochodu netto przypadającego na osobę w Twojej rodzinie. Jego wypełnienie jest niezbędne, jeśli ubiegasz się o stypendium socjalne (również w zwiększonej wysokości), a także niektóre inne świadczenia.

Do prawidłowego wypełnienia oświadczenia potrzebujesz dokumentów poświadczających dochód każdego z członków Twojej rodziny. Lista niezbędnych dokumentów zawarta jest na ekranie 6.

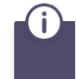

WYSOKOŚĆ DOCHODU NA OSOBĘ W RODZINIE STUDENTA OBLICZA SIĘ NA PODSTAWIE PONIŻSZYCH REGULACJI PRAWNYCH:

Ustawy:

Dolna część ekranu zawiera tabelę, w której należy podać wszystkich członków rodziny, uwzględnionych przy ustalaniu wysokości dochodu.

#### W tabeli wpisz wszystkich członków Twojej rodziny.

Kliknij, by sprawdzić, kogo należy wliczać do rodziny

Jeśli nie chcesz podawać w składzie rodziny rodziców, opiekunów prawnych lub faktycznych oraz pozostających na ich utrzymaniu dzieci, sprawdź czy spełniasz przesłanki pozwalające na nieuwzględnianie tych osób. Warunki te będą weryfikowane na Ekranie 4.

Sprawdź kiedy możesz nie podawać w składzie rodziny rodziców, opiekunów i rodzeństwa

| lmię i nazwisko   | Data urodzenia | Pokrewieństwo  | Główne zajęcie              |      |
|-------------------|----------------|----------------|-----------------------------|------|
| Studentka Testowa | 1998-11-04     | wnioskodawca 🗸 | pracuje – umowa o pracę 🗸 🗸 | ~    |
|                   |                |                | doda                        | aj 🌮 |
|                   |                |                |                             |      |

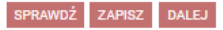

Aby dodać kolejnych członków rodziny wybierz przycisk dodaj 🐔 i uzupełnij dane członka rodziny:

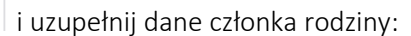

- imię i nazwisko,
- datę urodzenia wpisz ręcznie lub wybierz z kalendarza
- stopień pokrewieństwa wybierz z listy rozwijanej,
- główne zajęcie wybierz z listy rozwijanej.

| lmię i nazwisko   | Data urodzenia | Pokrewieństwo  | Główne zajęcie              |      |
|-------------------|----------------|----------------|-----------------------------|------|
| Studentka Testowa | 1998-11-04     | wnioskodawca 🗸 | pracuje – umowa o pracę 🗸 🗸 | ~    |
| Jan Testowy       | 1975-09-23     | ojciec 🗸       | pracuje – umowa o pracę 🗸 🗸 | ~    |
|                   |                |                | doda                        | aj 🌮 |

SPRAWDŹ ZAPISZ DALEJ

Po dodaniu wszystkich członków rodziny wybierz przycisk "DALEJ", aby przejść na kolejny ekran.

## Ekran 2

W pierwszej kolejności dokładnie zapoznaj się z informacjami na temat poszczególnych dochodów oraz kiedy możesz zaznaczyć **TAK**, a kiedy **NIE**. Pamiętaj, że powinieneś wypełnić wszystkie pola dla każdego członka rodziny. W zależności od ilości członków rodziny i ich rodzajów dochodów będziesz kierowany do dalszych, poszczególnych ekranów od 3a do 3e.

Oświadczenie o dochodach - załącznik do wniosku o stypendium socjalne rok akad. 2023/2024

Ekran 2 ⊞ przejdź do szczegółów wypełnianego wniosku

WRÓĆ SPRAWDŹ ZAPISZ DALEJ

Rodzaje osiąganych dochodów w rodzinie wnioskodawcy

Przeczytaj informacje o różnych rodzajach dochodów i poprzez wybór słowa TAK lub NIE wskaż osoby, które w 2022 roku osiągały dochody wymienione w kolumnach A, B i C, poniosły wydatki wymienione w kolumnie D, oraz zaczęły osiągać dochody po roku 2022 (kolumna E).

#### Szczegółowe informacje o dochodach

A - Wynagrodzenia z pracy; emerytury i renty; umowy zlecenia i o dzieło; świadczenia i zasiłki przedemerytalne i z Urzędu Pracy; działalność gospodarcza na zasadach ogólnych; zbycie papierów wartościowych lub nieruchomości (opodatkowane podatkiem dochodowym od osób frzycznych na zasadach określonych w art. 27, 30b, 30c, 30e i 30f oraz przychody wolne od podatku na podstawie art. 21 ust. 1 pkt 148 Ustawy z dnia 26 lipca 1991 r. o PIT)

B - Dochody z pozarolniczej działalności gospodarczej opodatkowane w formie ryczałtu ewidencjonowanego lub karty podatkowej oraz z tytułu umowy najmu

C - Dochody niepodlegające opodatkowaniu podatkiem dochodowym od osób fizycznych w szczególności dochody z rolnictwa i KRUS, alimenty i inne

D - Wydatki pomniejszające dochód (alimenty na rzecz osób spoza rodziny)

E - Nowe dochody – uzyskane po roku, za który składasz oświadczenie o dochodach

Dochody w rodzinie – zaznaczanie dochodów

| lmię i nazwisko              | A -<br>Wynag<br>umowa<br>zleceni<br>emeryt<br>zasiłki<br>bezrob<br>działalı<br>zasada<br>zbycie<br>wartoś<br>nieruch<br>autorski<br>specjal<br>rolnej, i | grodzenia<br>rodzenia (np.<br>o pracę,<br>a, o dzieło),<br>ury i renty,<br>dla<br>otnych,<br>ność gosp. na<br>ch ogólnych,<br>papierów<br>ciowych lub<br>oromości, prawa<br>cie, działy<br>ne produkcji<br>nne | B - do<br>opoda<br>ryczał<br>Dochod<br>pozaro<br>działali<br>gospod<br>opodat<br>formie<br>ewiden<br>lub kar<br>dochod<br>dzierża<br>rozlicza<br>działali<br>gospod | chody<br>atkowane<br>item<br>y z<br>lniczej<br>lniczej<br>larczej<br>larczej<br>kowana w<br>ryczałtu<br>cjonowanego<br>ty podatkowej,<br>dy z najmu lub<br>wy<br>wy<br>anych poza<br>nością<br>larczą, inne | C<br>n<br>D<br>z<br>a<br>d<br>z<br>n<br>n<br>r<br>c<br>z<br>s<br>s<br>b<br>ir | C - doo<br>nieopo<br>oochod<br>oochod<br>i rolnici<br>iliment<br>loktora<br>wrotu :<br>piewyko<br>a dziei<br>odzicie<br>połecz<br>typenc<br>weznobo<br>nne | chody<br>odatkowane<br>ly z zagranicy,<br>twa i KRUS,<br>y, stypendium<br>nckie, kwota<br>z tytułu<br>orzystanej ulgi<br>orzystanej ulgi<br>orzystanej ul | D - po<br>docho<br>Wydatł<br>pomnie<br>dochó<br>rzecz o<br>rodziny | mniejszenia<br>odu<br>ci<br>sjszające<br>i - alimenty na<br>sób spoza | E - no)<br>po rok<br>Dochód<br>uzyskiw<br>2022 | wy dochód<br>u 2022<br>I, który nie był<br>rany w roku |
|------------------------------|----------------------------------------------------------------------------------------------------|----------------------------------------------------------------------------------------------------|----------------------------------------------------------------------------------------------------|----------------------------------------------------------------------------------------------------|-------------------------------------------------------------------------------|----------------------------------------------------------------------------------------------------|----------------------------------------------------------------------------------------------------|--------------------------------------------------------------------|-----------------------------------------------------------------------|------------------------------------------------|--------------------------------------------------------|
| Studentka Testowa (wnioskod) | 0                                                                                                    | NIE                                                                                                    | ۲                                                                                                    | NIE                                                                                                    |                                                                               | ۲                                                                                                    | NIE                                                                                                    | ۲                                                                  | NIE                                                                   | ۲                                              | NIE                                                    |
|                              | ۲                                                                                                    | ТАК                                                                                                    | 0                                                                                                    | TAK                                                                                                    |                                                                               | 0                                                                                                    | ТАК                                                                                                    | 0                                                                  | TAK                                                                   | 0                                              | ТАК                                                    |
| Jan Testoway [oicies]        | 0                                                                                                    | NIE                                                                                                    | 0                                                                                                    | NIE                                                                                                    |                                                                               | 0                                                                                                    | NIE                                                                                                    | 0                                                                  | NIE                                                                   | 0                                              | NIE                                                    |
| Jan restowy [0]clec]         | 0                                                                                                    | TAK                                                                                                    | 0                                                                                                    | ТАК                                                                                                    |                                                                               | 0                                                                                                    | TAK                                                                                                    | 0                                                                  | TAK                                                                   | 0                                              | TAK                                                    |

WRÓĆ SPRAWDŹ ZAPISZ DALEJ

Po zaznaczeniu dochodów wybierz przycisk "DALEJ", aby przejść na kolejny ekran.

## Ekran 3a (pojawia się do wypełnienia w przypadku wyboru TAK w kolumnie A na ekranie 2)

Potrzebne dokumenty:

- zaświadczenie z Urzędu Skarbowego o uzyskanym dochodzie za 2022 rok,
- zaświadczenie z ZUS o wysokości składki zdrowotnej za 2022 rok

## Oświadczenie o dochodach - załącznik do wniosku o stypendium socjalne rok akad. 2023/2024

### Ekran 3A

€ przejdź do szczegółów wypełnianego wniosku

WRÓĆ NA POCZĄTEK WRÓĆ SPRAWDŹ ZAPISZ DALEJ

## Dochody opodatkowane w rodzinie studenta

## Jowita Kowalska (wnioskodawca)

Podaj kwoty wykazane w zaświadczeniu z Urzędu Skarbowego

| Docn                                                                                                    | 100                                                                                                    |                                                                                                    |                                                                                                    |                                                                                                    |                                                                                                    |                                                                                                    |                                                                                    |
|----------------------------------------------------------------------------------------------------|----------------------------------------------------------------------------------------------------|----------------------------------------------------------------------------------------------------|----------------------------------------------------------------------------------------------------|----------------------------------------------------------------------------------------------------|----------------------------------------------------------------------------------------------------|----------------------------------------------------------------------------------------------------|------------------------------------------------------------------------------------|
| Poda                                                                                                    | atek                                                                                                    |                                                                                                    | zł                                                                                                    |                                                                                                    |                                                                                                    |                                                                                                    |                                                                                    |
| Skłac                                                                                                    | dki na ubezpieczenie społeczne                                                                                                    |                                                                                                    | zł                                                                                                    |                                                                                                    |                                                                                                    |                                                                                                    |                                                                                    |
| Podaj<br>w zaśw                                                                                                    | kwoty wolnych od podatku wyna<br>wiadczeniu z Urzędu Skarboweg                                                                                                    | agrodzeń os<br>Io                                                                                                    | ób poniżej 26                                                                                                    | ó. roku życia, uzysk                                                                                                    | anych w 2022 r                                                                                                    | , nawet jeżeli nie                                                                                                    | są one wykazai                                                                     |
| Przyc                                                                                                    | chody wolne od podatku (wynag                                                                                                    | rodzenia)                                                                                                    |                                                                                                    | zł                                                                                                    |                                                                                                    |                                                                                                    |                                                                                    |
| Podaj                                                                                                    | kwotę składek na ubezpieczenie                                                                                                    | e zdrowotne                                                                                                    | wykazanych                                                                                                    | w zaświadczeniu z                                                                                                    | z Zakładu Ubezj                                                                                                    | pieczeń Społeczn                                                                                                    | ych                                                                                |
|                                                                                                    |                                                                                                    |                                                                                                    |                                                                                                    |                                                                                                    |                                                                                                    |                                                                                                    |                                                                                    |
| Skłac<br>liektó<br>(liknij,<br>liektó<br>vniosł<br>ocho<br>(liknij,                                                     | dki na ubezpieczenie zdrowotne<br>ire dochody należy uznać za utra<br>, aby zapoznać się ze szczegóło<br>ire dochody należy uznać za uzy<br>ku.<br>ody uzyskane po roku 2022 należ<br>, aby zapoznać się ze szczegóło                                                                                                    | acone, jeśli b<br>wymi inform<br>rskane, jeśli o<br>ży wykazać r<br>wymi inform                                                                       | zł<br>wły uzyskiwa<br>nacjami o doc<br>członek rodzi<br>na ekranie 3E<br>nacjami o doc                                                    | nne w roku 2022, alı<br>chodach utraconyc<br>iny zaczął je uzyski<br>c, o ile są uzyskiwar<br>chodach uzyskanyc                                                                     | e nie są uzyskiv<br>h.<br>iwać w roku 202<br>ne w dniu składa<br>ch.                                                                 | vane w dniu skład<br>22 i uzyskuje je w<br>ania wniosku.                                                                   | lania wniosku.<br>dniu składania                                                   |
| Skład<br>Niektó<br>Kliknij,<br>Niektó<br>wniosł<br>Docho<br>Kliknij,<br>W przy<br>wystęg<br>Kliknij,<br>działal         | dki na ubezpieczenie zdrowotne<br>ire dochody należy uznać za utra<br>, aby zapoznać się ze szczegółow<br>ire dochody należy uznać za uzy<br>ku.<br>dy uzyskane po roku 2022 należ<br>, aby zapoznać się ze szczegółow<br>pują pewne wyjątki od powyższy<br>, aby zapoznać się ze szczegółow<br>hości gospodarczej.                                                                                        | acone, jeśli b<br>wymi inform<br>rskane, jeśli d<br>ży wykazać r<br>wymi inform<br>dnienia lub ir<br>rch zasad.<br>wymi inform                        | zł<br>wły uzyskiwa<br>iacjami o doc<br>członek rodzi<br>na ekranie 3E<br>iacjami o doc<br>nnej pracy za<br>iacjami o utra                 | ne w roku 2022, ali<br>chodach utraconyc<br>iny zaczął je uzyski<br>;, o ile są uzyskiwar<br>chodach uzyskanyc<br>robkowej oraz prov<br>acie i uzyskaniu do                         | e nie są uzyskiv<br>h.<br>iwać w roku 202<br>ne w dniu składa<br>ch.<br>wadzenia pozar<br>chodu z tytułu z                           | vane w dniu skład<br>22 i uzyskuje je w<br>ania wniosku.<br>olniczej działalno<br>ratrudnienia i prov                      | ania wniosku.<br>dniu składania<br>ści gospodarcze<br>vadzenia                     |
| Skłac<br>Niektó<br>Kliknij,<br>Niektó<br>wniosł<br>Docho<br>Kliknij,<br>W przy<br>wystęg<br>Kliknij,<br>działał         | dki na ubezpieczenie zdrowotne<br>ire dochody należy uznać za utra<br>, aby zapoznać się ze szczegółow<br>ire dochody należy uznać za uzy<br>ku.<br>ody uzyskane po roku 2022 należ<br>, aby zapoznać się ze szczegółow<br>pują pewne wyjątki od powyższy<br>, aby zapoznać się ze szczegółow<br>lności gospodarczej.<br>Czy wszystkie wykazane wyżej<br>wniosku?                                          | acone, jeśli b<br>wymi inform<br>rskane, jeśli o<br>ży wykazać r<br>wymi inform<br>dnienia lub ir<br>rch zasad.<br>wymi inform<br>i dochody <b>by</b> | zł<br>wły uzyskiwa<br>iacjami o doc<br>członek rodzi<br>na ekranie 3E<br>iacjami o doc<br>nnej pracy za<br>iacjami o utra<br>ły uzyskiwan | nne w roku 2022, ali<br>chodach utraconyc<br>iny zaczął je uzyski<br>i, o ile są uzyskiwar<br>chodach uzyskanyc<br>irobkowej oraz prov<br>acie i uzyskaniu do<br>ne przez 12 miesię | e nie są uzyskiw<br>h.<br>iwać w roku 202<br>ne w dniu składa<br>ch.<br>wadzenia pozar<br>chodu z tytułu z<br>c <b>y</b> w roku 2022 | vane w dniu skład<br>22 i uzyskuje je w<br>ania wniosku.<br>olniczej działalno<br>ratrudnienia i prov<br>i są uzyskiwane w | ania wniosku.<br>dniu składania<br>ści gospodarcze<br>vadzenia<br>v dniu składania |
| Skłac<br>Niektó<br>Kliknij,<br>Niektó<br>wniosł<br>Docho<br>Cocho<br>Kliknij,<br>W przy<br>wystę<br>Kliknij,<br>działał | dki na ubezpieczenie zdrowotne<br>ire dochody należy uznać za utra<br>, aby zapoznać się ze szczegółow<br>ire dochody należy uznać za uzy<br>ku.<br>dy uzyskane po roku 2022 należ<br>, aby zapoznać się ze szczegółow<br>ypadku dochodów z tytułu zatruc<br>pują pewne wyjątki od powyższy<br>, aby zapoznać się ze szczegółow<br>lności gospodarczej.<br>Czy wszystkie wykazane wyżej<br>wniosku?<br>NIE | acone, jeśli b<br>wymi inform<br>rskane, jeśli d<br>ży wykazać r<br>wymi inform<br>dnienia lub ir<br>rch zasad.<br>wymi inform<br>i dochody <b>by</b> | 2ł<br>yły uzyskiwa<br>iacjami o doc<br>członek rodzi<br>na ekranie 3E<br>iacjami o doc<br>nnej pracy za<br>iacjami o utra<br>ły uzyskiwan | ine w roku 2022, ali<br>chodach utraconyc<br>iny zaczął je uzyski<br>;, o ile są uzyskiwar<br>chodach uzyskanyc<br>irobkowej oraz prov<br>acie i uzyskaniu do<br>ne przez 12 miesię | e nie są uzyskiv<br>h.<br>iwać w roku 202<br>ne w dniu składa<br>ch.<br>wadzenia pozar<br>chodu z tytułu z<br>c <b>y</b> w roku 2022 | vane w dniu skład<br>22 i uzyskuje je w<br>ania wniosku.<br>olniczej działalno<br>ratrudnienia i prov<br>i są uzyskiwane w | ania wniosku.<br>dniu składania<br>ści gospodarcze<br>vadzenia<br>v dniu składania |

W tym ekranie należy wykazać dochody z umowy o pracę, umowy zlecenia, dzieła, rent, emerytur itd.

W miejsce: **dochód, podatek, składki na ubezpieczenie społeczne** wpisz dane z zaświadczenia o dochodach z Urzędu Skarbowego.

W miejsce: **przychody wolne od podatku (wynagrodzenia)** wpisz kwotę przychodu z zaświadczenia z Urzędu Skarbowego, a jeżeli nie wykazano jej w zaświadczeniu - z rozliczenia rocznego PIT za 2022 r.

W miejscu składki na ubezpieczenie zdrowotne wpisz kwotę wyszczególnioną na zaświadczeniu z ZUS.

## WAŻNE!!!!

Na dole strony wskaż odpowiednio **TAK** lub **NIE** określając w ten sposób czy dana osoba pracowała od 1 stycznia 2022 roku i pracuje w tym samym miejscu w chwili składania wniosku. Jest to bardzo ważne z uwagi na możliwość utraty części dochodu, wtedy dochód na członka rodziny będzie niższy.

Jeżeli zaznaczysz TAK wtedy przejdziesz do kolejnego ekranu.

Jeżeli zaznaczysz **NIE** - menu rozwinie się i musisz wypełnić kolejne dane. Wyświetli się tabela, w której musisz wypełnić dane dotyczące rodzaju i okresu osiąganego dochodu w 2022 roku.

| 0             | NIE                                                                                                    |                                                                                                    |                                                              |                   |     |
|---------------|----------------------------------------------------------------------------------------------------|----------------------------------------------------------------------------------------------------|--------------------------------------------------------------|-------------------|-----|
| •             |                                                                                                    |                                                                                                    |                                                              |                   |     |
| 0             | ТАК                                                                                                    |                                                                                                    |                                                              |                   |     |
| ybie<br>az z  | erz z listy właściwe źródło dochodu. Wpisz<br>zdrowotne.                                                                                                    | kwotę brutto, wysokość należnego                                                                                                    | podatku i składek na ubezj                                   | pieczenie społecz | zne |
| /ybie<br>ocho | erz datę początkową i datę końcową uzyski<br>ody są jeszcze uzyskiwane.                                                                                      | iwania dochodów oraz zaznacz, czy                                                                                                    | y na dzień składania wniosł                                  | ku wymienione     |     |
| amię          | ętaj, że na potwierdzenie uzyskiwania doch                                                                                                    | odów przez część roku musisz doła                                                                                                    | ączyć dodatkową dokumen                                      | tację!            |     |
| okur          | menty poświadczające uzyskanie lub utratę                                                                                                    | ę dochodów zaznaczysz na ekranie                                                                                                    | 6.                                                           |                   |     |
|               |                                                                                                    |                                                                                                    |                                                              |                   |     |
| U             | Jeżeli osoba z Twojej rodziny osiągał<br>• zatrudnienia lub innej pracy zarobk                                                                               | a w 2022 r. dochód z tytułu:<br>kowej (np. umowy o dzieło, zlecenia                                                                                   | ı) lub                                                       |                   |     |
|               | <ul> <li>prowadzenia pozaromiczej działań<br/>który jest utracony lub był uzyskiwany<br/>pracodawcy lub prowadzonej działaln<br/>były uzyskiwane.</li> </ul> | rosci gospodarczej,<br>v z przerwami, konieczne będzie pod<br>iości oraz dokładnej daty, do której t                                                  | danie <b>NIP</b><br>te rodzaje dochodu                       |                   |     |
|               | Jeśli podajesz zagraniczny numer ide<br>odpowiednim kodem kraju, np. UA12                                                                                    | entyfikacji podatkowej, koniecznie<br>3456789 albo HU123456789.                                                                                       | poprzedź go                                                  |                   |     |
|               | W przypadku, gdy dochód uzyskiwany<br>zakończony, ale trwał dłużej niż do ko<br>datę po roku 2022 podaj w polu "Wsk<br>dochód zakończył się 31.12.2022, w t  | r z zatrudnienia lub działalności gos<br>ńca 2022 r., jako datą końcową wpi<br>aż datę zakończenia osiągania doci<br>ym polu podaj ponownie 2022-12-3 | spodarczej jest<br>isz 2022-12-31, a<br>hodu". Jeżeli<br>81. |                   |     |
|               | W przypadku dochodów z innych źróc<br>daty w przedziale od 01.01.2022 r. do                                                                                  | leł niż zatrudnienie i działalność go<br>31.12.2022 r., nawet jeżeli dochód                                                                           | spodarcza, podaj<br>trwał dłużej.                            |                   |     |
|               | Nowe dochody uzyskane po roku 202                                                                                                    | 2 do dnia składania wniosku podas                                                                                                    | z na ekranie 3E.                                             |                   |     |
|               |                                                                                                    |                                                                                                    |                                                              |                   |     |
|               |                                                                                                    |                                                                                                    |                                                              |                   |     |
| Roda          | zaj dochodu                                                                                                    | Wartości poszczególnych<br>elementów wynagrodzenia                                                                                                    | Okresy osiągania doo<br>2022                                 | chodu w roku      |     |
|               |                                                                                                    | Dochód brutto                                                                                                    | Data początkowa:                                             |                   |     |
|               |                                                                                                    | Podatek                                                                                                    | 2022-01-01                                                   |                   |     |
| wybi          | erz z listy 🗸                                                                                                    | Ubezpieczenie<br>społeczne                                                                                                    | Data końcowa:                                                |                   |     |
|               |                                                                                                    | Ubezpieczenie<br>zdrowotne                                                                                                    | Czy osiągany w                                               | O nie             |     |
|               |                                                                                                    |                                                                                                    | dniu składania<br>wniosku                                    | O tak             |     |
|               |                                                                                                    |                                                                                                    |                                                              |                   |     |

Przy wyborze rodzaju dochodu rozwinie się lista rodzajów dochodu, PAMIĘTAJ, że tylko te dochody uznaje się za możliwe do utracenia.

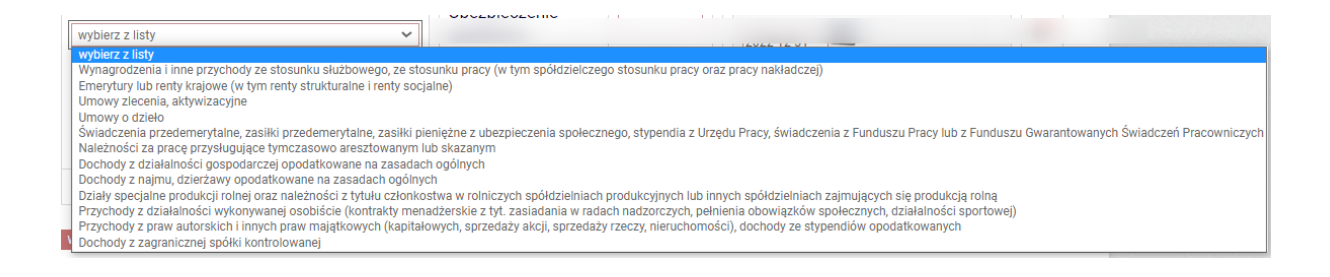

Za dochód utracony rozumie się tylko:

- uzyskanie prawa do urlopu wychowawczego;
- utratę zasiłku lub stypendium dla bezrobotnych;
- utratę zatrudnienia lub innej pracy zarobkowej;
- utratę zasiłku przedemerytalnego lub świadczenia przedemerytalnego, nauczycielskiego świadczenia kompensacyjnego, a także emerytury lub renty, renty rodzinnej lub renty socjalnej lub rodzicielskiego świadczenia uzupełniającego;
- wykreślenie z rejestru pozarolniczej działalności gospodarczej lub zawieszenie jej wykonywania w rozumieniu art. 16b ustawy z dnia 20 grudnia 1990 r. o ubezpieczeniu społecznym rolników lub art. 36aa ust. 1 ustawy z dnia 13 października 1998 r. o systemie ubezpieczeń społecznych.

Zawieszenie działalności gospodarczej jest utratą dochodu w przypadku, gdy przedsiębiorca prowadzący działalność gospodarczą przez okres co najmniej 6 miesięcy zawiesza wykonywanie działalności gospodarczej na okres 3 lat w celu sprawowania osobistej opieki nad dzieckiem, nie dłużej jednak niż do zakończenia roku kalendarzowego, w którym dziecko kończy 6 rok życia, a w przypadku dziecka, które z powodu stanu zdrowia potwierdzonego orzeczeniem o niepełnosprawności lub stopniu niepełnosprawności wymaga osobistej opieki osoby prowadzącej działalność gospodarczą, na okres do 6 lat, nie dłużej jednak niż do ukończenia przez dziecko 18 roku życia. Dotyczy także rolników lub domowników podlegających ubezpieczeniu społecznym rolników;

- utratę zasiłku chorobowego, świadczenia rehabilitacyjnego lub zasiłku macierzyńskiego, przysługujących po utracie zatrudnienia lub innej pracy zarobkowej;
- utratę zasądzonych świadczeń alimentacyjnych w związku ze śmiercią osoby zobowiązanej do tych świadczeń lub utratą świadczeń pieniężnych wypłacanych w przypadku bezskuteczności egzekucji alimentów w związku ze śmiercią osoby zobowiązanej do świadczeń alimentacyjnych;
- utratę świadczenia rodzicielskiego;
- utratą zasiłku macierzyńskiego, o którym mowa w przepisach o ubezpieczeniu społecznym rolników;
- utratę stypendium doktoranckiego określonego w art. 209 ust. 1 i 7 ustawy z dnia 20 lipca 2018 r. Prawo o szkolnictwie wyższym i nauce.

## Ekran 3b (pojawia się do wypełnienia w przypadku wyboru TAK w kolumnie B na ekranie 2)

Potrzebne dokumenty: zaświadczenie z urzędu skarbowego o wysokości dochodu i stawki podatkowej za 2022 rok

Ekran przedstawia:

- dochody uzyskane z pozarolniczej działalności gospodarczej
- ryczałt ewidencjonowany, karta podatkowa

Wybierz rodzaj dochodu, wpisz dochód już po odliczeniu wszystkich składek oraz podatku, wybierz okres w jakim dochód był osiągany oraz czy osiągany jest nadal.

Oświadczenie o dochodach - załącznik do wniosku o stypendium socjalne rok akad. 2023/2024

Ekran 3B

e przejdź do szczegółów wypełnianego wniosku

WRÓĆ NA POCZĄTEK WRÓĆ SPRAWDŻ ZAPISZ DALEJ

Dochody opodatkowane w formie ryczałtu ewidencjonowanego lub karty podatkowej

#### Jowita Kowalska (wnioskodawca)

Podaj dochody osiągnięte przez członka rodziny:

- z tytułu pozarolniczej działalności gospodarczej opodatkowanej w formie ryczałtu od przychodów ewidencjonowanych lub karty podatkowej, jako osoby duchownej,
- z tytułu umów najmu, podnajmu, dzierżawy, poddzierżawy lub innych umów o podobnym charakterze, jeżeli umowy te nie są zawierane w ramach prowadzonej przez członka rodziny pozarolniczej działalności gospodarczej.

Dochód z działalności podlegającej opodatkowaniu na podstawie przepisów o zryczałtowanym podatku dochodowym oblicza się na podstawie dochodu ogłaszanego corocznie w obwieszczeniu Ministra Rodziny, Pracy i Polityki Społecznej.

W tabeli poniżej wskaż, w zależności od rodzaju dochodu:

- NIP prowadzonej działalności gospodarczej
- wysokość zapłaconego podatku lub
- obowiązującą członka rodziny stawkę podatku (w %) i wysokość przychodu za rok 2022.

Na potwierdzenie ww. danych należy przedłożyć zaświadczenie Naczelnika Urzędu Skarbowego.

#### Jeśli podajesz zagraniczny numer identyfikacji podatkowej, koniecznie poprzedź go odpowiednim kodem kraju, np. UA123456789 albo HU123456789.

Niektóre dochody można uznać za utracone jeśli nie są uzyskiwane w dniu składania wniosku lub za uzyskane, jeśli osoba zaczęła uzyskiwać dochody w roku, z którego oblicza się dochód, lub w roku bieżącym, i osiąga je w dniu składania wniosku. Zapoznaj się ze szczegółowymi informacjami o dochodach utraconych i dochodach uzyskanych znajdującymi się w poniższych linkach:

Kliknij, aby zapoznać się ze szczegółowymi informacjami o dochodach uzyskanych.

Kliknij, aby zapoznać się ze szczegółowymi informacjami o dochodach utraconych

Kliknij, aby zapoznać się ze szczegółowymi informacjami o utracie i uzyskaniu dochodu z tytułu zatrudnienia i prowadzenia działalności gospodarczej.

| Rodzaj dochodu  | Okresy osiągania dochodu w roku 2022                          |
|-----------------|---------------------------------------------------------------|
| wybierz z listy | Data początkowa:<br>2022-01-01<br>Data końcowa:<br>2022-12-31 |
|                 | Czy osiągany w dniu składania wniosku O NIE<br>O TAK          |
|                 | dodaj 🖨                                                       |

WRÓĆ NA POCZĄTEK WRÓĆ SPRAWDŻ ZAPISZ DALEJ

## Ekran 3c (pojawia się do wypełnienia w przypadku wyboru TAK w kolumnie C na ekranie 2)

Ekran ten przedstawia wszystkie dochody nie podlegające opodatkowaniu. Zostały one wyszczególnione w formie tabelek z rozwijanym menu do wyboru.

Oświadczenie o dochodach - załącznik do wniosku o stypendium socjalne rok akad. 2023/2024

Dochody niepodlegające opodatkowaniu podatkiem dochodowym od osób fizycznych

## WAŻNE!!!

Pamiętaj, aby pobrać druk oświadczenia o dochodach niepodlegających opodatkowaniu. Druk wypełniają wszyscy pełnoletni członkowie rodziny nawet jeżeli dochodu nie uzyskiwali – wtedy wpisujemy 0 zł.

| Każdy pełnoletni w dniu składania wniosku członek rodziny wnioskodawcy <b>musi złożyć</b><br>oświadczenie o dochodach nieopodatkowanych osiągniętych w 2022 r., nawet jeżeli takich<br>dochodów nie osiągał pobierz druk oświadczenia |
|----------------------------------------------------------------------------------------------------|
| Dochody z zagranicy                                                                                                    |
| Dochody uzyskiwane za granicą Polski, w tym dochody cudzoziemców, rozwiń                                                                                                    |
| Dochody z pracy w indywidualnych gospodarstwach rolnych                                                                                                    |
| Dochody z gospodarstwa rolnego, w tym zasiłki z KRUS, dochody z agroturystyki oraz nieopodatkowane renty rolnicze rozwiń                                                                                                    |
| Dochody z alimentów                                                                                                    |
| Alimenty zasądzone na rzecz członka rodziny oraz inne świadczenia należne w przypadku bezskutecznej egzekucji alimentów.                                                                                                    |
| Stypendium doktoranckie                                                                                                    |
| Stypendium doktoranckie.rozwiń                                                                                                    |
| Ulga na dzieci                                                                                                    |
| Kwota zwrotu z tytułu niewykorzystanej ulgi na dzieci wypłacona przez Urząd Skarbowy. rozwiń                                                                                                    |
| Zasiłek macierzyński z KRUS i świadczenie rodzicielskie                                                                                                    |
| Zasiłek macierzyński wypłacany przez KRUS oraz świadczenie rodzicielskie tzw. kosiniakowe rozwiń                                                                                                    |
| Stypendia dla bezrobotnych z UE lub Funduszu Pracy                                                                                                    |
| Stypendia dla bezrobotnych finansowane ze środków Unii Europejskiej lub z Funduszu Pracy, niezależnie od tego, kto je wypłaca.                                                                                                    |
| Inne dochody                                                                                                    |
| Pozostałe dochody, w tym świadczenia związane z pełnieniem obowiązków społecznych oraz nieopodatkowane renty i emerytury.                                                                                                    |
| WRÓĆ NA POCZĄTEK WRÓĆ SPRAWDŹ ZAPISZ DALEJ                                                                                                    |

Ekran 3d (pojawia się do wypełnienia w przypadku wyboru TAK w kolumnie D na ekranie 2)

W przypadku ponoszonych kosztów dotyczących alimentów płaconych na rzecz osób spoza rodziny podaj wysokość poniesionych wydatków.

Wymagane dokumenty, np.:

- wyrok sadu orzekający o zasądzonych alimentach,
- potwierdzenia płatności

## Oświadczenie o dochodach - załącznik do wniosku o stypendium socjalne rok akad. 2023/2024

## Ekran 3D

€ przejdź do szczegółów wypełnianego wniosku

WRÓĆ NA POCZĄTEK WRÓĆ SPRAWDŹ ZAPISZ DALEJ

Pomniejszenie dochodów o alimenty płacone na rzecz osób spoza rodziny

## Jowita Kowalska (wnioskodawca)

Jeśli wnioskodawca lub członek jego rodziny osiągający dochody w 2022 roku ponosił wydatki z tytułu płacenia alimentów na rzecz osób spoza rodziny, to takie wydatki można odliczyć od jego dochodów.

Wpisz kwotę wydatków poniesionych z tytułu płacenia alimentów na rzecz osób spoza rodziny:

| Wydatki, o które można pomniejszyć dochody w                                                    | v rodzinie studenta | Wysokość<br>poniesionych<br>wydatków |          |  |
|-------------------------------------------------------------------------------------------------|---------------------|--------------------------------------|----------|--|
| wybierz z listy<br>wybierz z listy<br>alimenty płacone na rzecz osób spoza rodziny wnioskodawcy |                     | doda                                 | <b>~</b> |  |

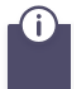

Wydatki z tytułu dzierżawienia gospodarstwa rolnego (opłacany czynsz dzierżawny) należy podać na Ekranie 3C.

WRÓĆ NA POCZĄTEK WRÓĆ SPRAWDŹ ZAPISZ DALEJ

Ekran 3e (pojawia się do wypełnienia w przypadku wyboru TAK w kolumnie E na ekranie 2)

Oświadczenie o dochodach - załącznik do wniosku o stypendium socjalne rok akad. 2023/2024

Ekran 3E E przejdź do szczegółów wypełnianego wniosku wróć NA POCZĄTEK WRÓĆ SPRAWDŹ ZAPISZ DALEJ Dochody uzyskane po roku 2022 Jowita Kowalska (wnioskodawca) Na tym ekranie podaj nowe dochody po 2022 roku: • z zatrudnienia lub działalności gospodarczej, nawet jeżeli nie są już osiągane;

- z innych źródeł takich jak zasiłek dla bezrobotnych, emerytura czy stypendium
  - doktoranckie, tylko jeżeli są osiągane.

Wymagane dokumenty np.: zaświadczenie o wysokości dochodu netto za miesiąc następny po pierwszym przepracowanym, np.: praca rozpoczęła się w lutym 2022 roku - należy dostarczyć zaświadczenie z marca 2022 roku.

Ekran wyświetli się **tylko i wyłącznie** osobie, przy której w tabeli wyboru dochodu zaznaczono opcję TAK w kolumnie E. Oznacza to, że ta osoba rozpoczęła pracę po 1 stycznia 2022 roku.

Należy wówczas za pomocą przycisku "**dodaj**" wpisać na jakiej podstawie uzyskujemy dochód w 2022 roku oraz wpisać kwotę uzyskanego dochodu.

| Na ekranie 3E wskaż w<br>pozarolniczą działalnos<br>to, czy dochód ten jest | yłącznie zatrudnienie (lub inną pracę zarobko<br>ić gospodarczą, która <b>rozpoczęła się po roku<br/>aktualnie uzyskiwany.</b> | ową) lub prowadzoną<br>I <b>2022, bez względu na</b> |     |   |
|-----------------------------------------------------------------------------|----------------------------------------------------------------------------------------------------|------------------------------------------------------|-----|---|
| Zatrudnienie lub prowa<br>wskazać na ekranie 3A                             | dzenie działalności gospodarczej, które rozp<br>lub 3B.                                                                        | oczęły się w 2022 należy                             |     |   |
| Jeśli podajesz zagrani<br>odpowiednim kodem k                               | zny numer identyfikacji podatkowej, koniec<br>raju, np. UA123456789 albo HU123456789.                                          | znie poprzedź go                                     |     |   |
| Rodzaj dochodu                                                              | Daty osiągania dochodu                                                                                                    | Wysokość dochodu za<br>drugi miesiąc                 | NIP |   |
| wybierz z listy                                                             | Data początkowa:<br>2023-01-01<br>Data końcowa:<br>2023-07-17<br>Czy osiągany                                                  |                                                      |     | 4 |
|                                                                             | w dniu Onie<br>składania Otak<br>wniosku Otak                                                                                  |                                                      |     |   |

W zależności od wskazania czy dochód osiągany jest w dniu składania wniosku konieczne jest uzupełnienie danych – odpowiednio:

| Daty osiągania dochodu                                                                                                    | Wysokość docho<br>drugi miesiąc |                                                                                                    |                                                  |
|----------------------------------------------------------------------------------------------------|---------------------------------|----------------------------------------------------------------------------------------------------|--------------------------------------------------|
| Data początkowa:                                                                                                    |                                 | Daty osiągania dochodu                                                                                                    | Wysokość dochodu za<br>drugi miesiąc             |
| Data końcowa: 2023-07-17                                                                                                    |                                 | Data początkowa:                                                                                                    |                                                  |
| Czy osiągany w dniu składania O nie<br>wniosku O tak                                                                                                    |                                 | Czy osiągany w dniu składania O nie<br>wniosku O tak                                                                                                    |                                                  |
| Wskaż powód utracenia dochodu wybierz z listy                                                                                                    |                                 | Wskaż powód uzyskania dochodu<br>wybierz z listy                                                                                                    | 1                                                |
| utrata zarrudnienia lub innej pracy zarobkowej<br>wykreślenie z rejestru pozarolniczej działalności gospodarczej<br>zawieszenie pozarolniczej działalności gospodarczej w związku<br>żaden z powyższych powodów | z opieką nad dzieckiem lub      | wybierz z listy<br>uzyskanie zastudnienia lub innej pracy zarobkowej<br>rozpoczęcie wykonywania pozarolniczej działalności gospoda<br>wznowienie wykonywania działalności gospodarczej w związ<br>żaden z powyższych powodów | arczej<br>ku z zakończeniem opieki nad dzieckiem |

Jeżeli członek rodziny rozpoczął osiągać dochody po roku bazowym uzupełnij odpowiednio dane:

## Nowe dochody po roku 2022

Niektóre dochody można uznać za uzyskane, jeśli członek rodziny zaczął je uzyskiwać po 2022 r. i osiąga je w dniu składania wniosku. Zapoznaj się ze szczegółowymi informacjami o dochodach uzyskanych.

Kliknij, aby zapoznać się ze szczegółowymi informacjami o dochodach uzyskanych.

Wskaż nowe dochody, które nie były uzyskiwane w 2022 r., ale są uzyskiwane na dzień składania wniosku.

Wpisz wysokość netto dochodu osiągniętego za miesiąc następujący po miesiącu, w którym nastąpiło uzyskanie dochodu.

Przykład: jeśli członkowi rodziny została przyznana renta w lutym, należy wpisać dochód za marzec (bez względu na to, kiedy renta została wypłacona).

| Rodzaj dochodu  | Daty osiągania dochodu                    |   |            |
|-----------------|-------------------------------------------|---|------------|
| wybierz z listy | <br>Data początkowa:                      |   |            |
| HJURIE L HAY    | <br>Czy osiągany w dniu składania wniosku | 0 | NIE<br>TAK |

Po uzupełnieniu przejdź do kolejnego ekranu.

Ekran pojawi się tylko wówczas, gdy ubiegasz się o stypendium socjalne bez wykazywania rodziców, opiekunów prawnych lub faktycznych (samodzielność finansowa).

 posiadasz stałe źródło dochodów, a Twój przeciętny miesięczny dochód w poprzednim roku podatkowym oraz w roku bieżącym jest wyższy lub równy 930.35 zł

Na ekranie 4 system sprawdza, czy zostały spełnione warunki do ubiegania się o stypendium socjalne jako osoba samodzielna finansowo.

Jeżeli prowadzisz rozliczasz się z rodzicami wybierz opcję **TAK** i przejdź DALEJ, do kolejnego ekranu.

Jeśli wybierzesz opcję **NIE** musisz podać dodatkowe informacje:

Wskaż czy prowadzisz wspólne gospodarstwo domowe z którymkolwiek z rodziców, opiekunów faktycznych lub prawnych.

| rowadzenie wspólnego gospodarstwa z rodzicami lub opiekunami     | ۲ | NIE |
|------------------------------------------------------------------|---|-----|
| r rowadzenie wspolnego gospodarstwa z rodzicanii lub opiekunanii | 0 | ТАК |

Możesz nie uwzględniać dochodów rodziców, opiekunów faktycznych, prawnych i pozostających na ich utrzymaniu dzieci, o ile, poza nieprowadzeniem wspólnego gospodarstwa z rodzicami, spełniasz **co najmniej jeden** z poniższych warunków.

- × Ukończone 26 lat
- × Pozostawanie w związku małżeńskim
- × Utrzymywanie dziecka (również przysposobionego)

| Osiagniecie pełnoletności w pieczy zastępczej | 0 | NIE |
|-----------------------------------------------|---|-----|
|                                               | 0 | ТАК |

Jeżeli pełnoletność osiągnąłeś w pieczy zastępczej wybierz opcję **TAK** i przejdź DALEJ, do kolejnego ekranu.

W przypadku braku spełnienia warunków określonych na ekranie oraz zaznaczeniu **NIE** w pytaniu o pieczę zastępczą rozwinie się menu, w którym musisz wypełnić informacje o dochodach uzyskiwanych przez 2022 do chwili obecnej.

Zaznacz, które warunki spełniasz:

| Stała źródła dochodu | 0 | NIE |
|----------------------|---|-----|
|                      | ۲ | ТАК |

Wybierz z listy lub wpisz stałe źródło dochodu, z którego się utrzymujesz

| wynagrodzenie ze stałej pracy               |
|---------------------------------------------|
| wynagrodzenie z cyklicznie zawieranych umów |
| alimenty                                    |
| renta rodzinna lub inna renta               |
| działalność gospodarcza                     |
| inne (podaj)                                |
| brak stałego źródła dochodu                 |

Podaj samodzielnie wyliczony średni miesięczny dochód **w roku** 2022:

zł

Podaj samodzielnie wyliczony średni miesięczny dochód po roku 2022:

zł

Pamiętaj, że należy bezwzględnie złożyć oświadczenie o nieprowadzeniu wspólnego gospodarstwa domowego z żadnym z rodziców.

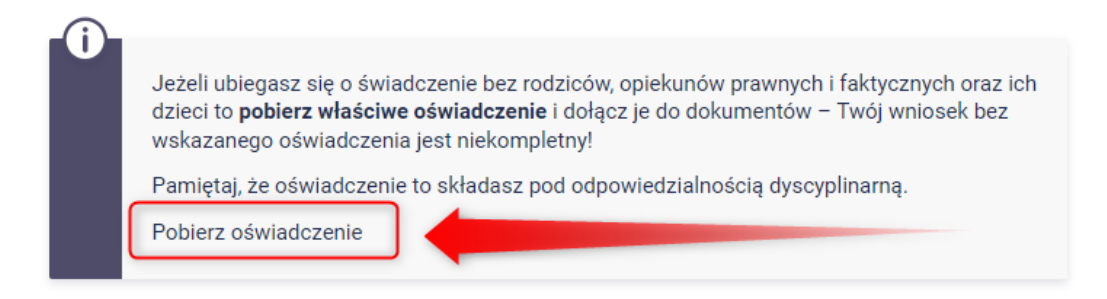

Po uzupełnieniu wszystkich informacji przejdź **DALEJ** do kolejnego ekranu.

Ekran zawiera listę dokumentów jakie musisz dołączyć do oświadczenia o dochodach.

Zaznacz dokumenty, które dotyczą wszystkich członków Twojej rodziny i które masz obowiązek dołączyć do oświadczenia o dochodach.

## Ekran 6

🗷 przejdź do szczegółów wypełnianego wniosku

WRÓC NA POCZĄTEK WRÓC SPRAWDŹ ZAPISZ DALEJ Dokumentacja do ekranu 1 - Rodzina studenta odpis skrócony aktu urodzenia niepełnoletniego rodzeństwa lub dzieci wnioskodawcy, w przypadku obcokrajowca przetłumaczone i uwierzytelnione [z-5] zaświadczenie o uczęszczaniu do szkoły lub szkoły wyższej pełnoletniego rodzeństwa lub dzieci wnioskodawcy, w przypadku obcokrajowca przetłumaczone i uwierzytelnione Jeśli masz rodzeństwo lub dzieci, musisz dołączyć do wniosku dotyczące ich dokumenty. Pełnoletnie rodzeństwo lub Twoje dzieci mogą być wliczane do rodziny, o ile pobierają naukę i nie ukończyły 26. roku życia. Twoje rodzeństwo lub dziecko, które ukończyło 18. rok życia i nie uczy się, nie może być uwzględnione w składzie rodziny, chyba że jest osobą z niepełnosprawnościa. [z-6] odpis zupełny aktu urodzenia studenta wnioskodawcy lub dziecka, w przypadku gdy ojciec jest nieznany lub kopia aktu zgonu rodzica w przypadku wychowywania przez jednego z rodziców, lub kopie aktów zgonu rodziców jeśli nie żyją, w przypadku studenta obcokrajowca przetłumaczone i uwierzytelnione [z-7] kopia odpisu prawomocnego wyroku sądu orzekającego rozwód lub separację [z-8] orzeczenie o niepełnosprawności lub stopniu niepełnosprawności studenta lub członków rodziny studenta powyżej 18 roku życia, o ile nie uczą się i pozostają na utrzymaniu studenta lub rodziny studenta [z-9] dokument potwierdzający zmiane liczby członków rodziny studenta np. urodzenie dziecka, usamodzielnienie dziecka, rozwód, śmierć członka rodziny studenta itd., w przypadku studenta obcokrajowca przetłumaczony i uwierzytelniony [z-10] kopia prawomocnego wyroku Sądu Rodzinnego stwierdzającego przysposobienie dziecka lub zaświadczenie z Sądu Rodzinnego lub ośrodka adopcyjno-opiekuńczego o prowadzonym postępowaniu sądowym w sprawie o przysposobienie dziecka; dziecko to wlicza się wówczas do rodziny studenta, w przypadku studenta obcokrajowca przetłumaczony i uwierzytelniony [z-11] odpis skrócony aktu małżeństwa studenta, w przypadku studenta obcokrajowca przetłumaczony i uwierzytelniony [z-12] odpis skrócony aktu urodzenia dziecka/dzieci studenta, w przypadku studenta obcokrajowca przetłumaczony i uwierzytelniony [z-13] Dokumentacja podstawowa zaświadczenia z urzędu skarbowego członków rodziny studenta i studenta o dochodzie podlegającym opodatkowaniu podatkiem dochodowym od osób fizycznych na zasadach określonych w art. 27, 30b, 30c, 30e i 30f ustawy z dnia 26 lipca  $\checkmark$ 1991 r. o podatku dochodowym od osób fizycznych (t. j. Dz.U. z 2012 poz. 361 z późn. zm.), w przypadku studenta obcokrajowca również przekład uwierzytelniony zaświadczeń o osiąganych dochodach z urzędu właściwego dla kraju pochodzenia [z-17] ~ zaświadczenia o wysokości składki na ubezpieczenie zdrowotne [z-18] oświadczenia członków rodziny studenta i studenta o wysokości osiągniętych dochodów nie podlegających opodatkowaniu, w przypadku studenta obcokrajowca przekłady uwierzytelnione oświadczeń członków rodziny studenta i studenta o wysokości uzyskanych dochodów nie podlegających opodatkowaniu osiąganych w kraju pochodzenia. UWAGA! Oświadczenia te składane są obowiązkowo, nawet wtedy, jeśli nikt w rodzinie studenta nie osiągał takich  $\checkmark$ dochodów. Pobierz druk oświadczenia [z-27]

| Doku<br>art. 2 | mentacja do ekranu 3A - Dochody opodatkowane podatkiem dochodowym od osób fizycznych na zasadach określonych w<br>7, 30b, 30c, 30e i 30f Ustawy z dnia 26 lipca 1991 r. o podatku dochodowym od osób fizycznych                                                                               |
|----------------|----------------------------------------------------------------------------------------------------|
|                | zaświadczenie z Urzędu Pracy o pozostawaniu bez pracy z prawem lub bez prawa do zasiłku dla bezrobotnych członków rodziny studenta [z-19]                                                                                                    |
|                | zaświadczenie z ambasady lub konsulatu potwierdzające fakt braku urzędu skarbowego lub jego odpowiednika w kraju<br>pochodzenia studenta [z-20]                                                                                                    |
|                | przekład uwierzytelniony zaświadczeń z zakładu pracy o dochodach netto uzyskanych przez członków rodziny studenta w 2021 roku [z-21]                                                                                                    |
|                | przekład uwierzytelniony zaświadczenia o pozostawaniu bez pracy z prawem lub bez prawa do zasiłku dla bezrobotnych<br>członków rodziny studenta z urzędu właściwego dla kraju pochodzenia [z-22]                                                                                              |
| Doku           | mentacja do ekranów 3A, 3B i 3C – Dochody utracone                                                                                                    |
|                | zaświadczenie pracodawcy o terminie urlopu wychowawczego członka rodziny studenta i okresie na jaki został on<br>udzielony oraz o okresach zatrudnienia [z-55]                                                                                                    |
|                | zaświadczenie z urzędu pracy o utracie prawa do zasiłku dla bezrobotnych oraz dokument poświadczający wysokość<br>dochodu utraconego [z-56]                                                                                                    |
|                | dokument określający datę utraty dochodu oraz wysokość utraconego dochodu przez studenta lub członka rodziny studenta wydany przez pracodawcę [z-57]                                                                                                    |
|                | dokument właściwego organu poświadczający likwidację działalności gospodarczej prowadzonej na zasadach ogólnych [z-<br>58]                                                                                                    |
|                | decyzja właściwego organu o dacie utraty emerytury, renty, renty socjalnej lub rodzicielskiego świadczenia uzupełniającego<br>i wysokości tego świadczenia [z-59]                                                                                                    |
|                | dokument poświadczający wyrejestrowanie pozarolniczej działalności gospodarczej lub zawieszenie jej wykonywania w<br>rozumieniu art. 14a ust. 1d ustawy z dnia 2 lipca 2004 r. o swobodzie działalności gospodarczej [z-60]                                                                   |
|                | w przypadku studenta obcokrajowca dokument poświadczający wyrejestrowanie działalności gospodarczej będącej<br>odpowiednikiem działalności gospodarczej w RP opodatkowanej na podstawie przepisów o zryczałtowanym podatku<br>dochodowym (ryczałt ewidencjonowany lub karta podatkowa) [z-61] |
|                | w przypadku studenta obcokrajowca przetłumaczone i uwierzytelnione zaświadczenie odpowiedniego urzędu lub<br>pracodawcy potwierdzające utratę dochodów [z-62]                                                                                                    |
|                | dokument potwierdzający utratę zasiłku chorobowego, świadczenia rehabilitacyjnego lub zasiłku macierzyńskiego,<br>przysługujących po utracie zatrudnienia lub innej pracy zarobkowej [z-63]                                                                                                   |
|                | dokumenty potwierdzające utratę zasądzonych świadczeń alimentacyjnych w związku ze śmiercią osoby zobowiązanej do<br>tych świadczeń, w przypadku studenta obcokrajowca przetłumaczone i uwierzytelnione [z-64]                                                                                |

| Doku | mentacja do ekranów 3A, 3B i 3C – Dochody uzyskane                                                                                                    |
|------|----------------------------------------------------------------------------------------------------|
|      | zaświadczenie od pracodawcy o podjęciu zatrudnienia po zakończeniu urlopu wychowawczego i o wysokości<br>wynagrodzenia za miesiąc zatrudnienia następujący po miesiącu, w którym uzyskano pierwszy dochód [z-65]                                                                                                    |
|      | zaświadczenie z Urzędu Pracy o zarejestrowaniu się jako osoby bezrobotnej lub poszukującej pracy oraz o uzyskaniu lub<br>nie zasiłku dla bezrobotnych [z-19]                                                                                                    |
|      | zaświadczenie od pracodawcy o podjęciu zatrudnienia i wysokości uzyskanego dochodu z miesiąca zatrudnienia<br>następującego po miesiącu, w którym uzyskano pierwszy dochód [z-66]                                                                                                    |
|      | dokument lub oświadczenie określające wysokość uzyskanego dochodu z miesiąca zatrudnienia następującego po<br>miesiącu, w którym uzyskano pierwszy dochód przez studenta lub członka rodziny studenta, również po zakończeniu<br>urlopu wychowawczego [z-67]                                                                                                    |
|      | decyzja ZUS o przyznaniu emerytury lub renty, renty rodzinnej, renty socjalnej lub rodzicielskiego świadczenia<br>uzupełniającego z podaniem wysokości świadczenia netto [z-68]                                                                                                    |
|      | zaświadczenie potwierdzające wznowienie wykonywania pozarolniczej działalności gospodarczej lub potwierdzające wpis<br>do ewidencji o zarejestrowaniu działalności pozarolniczej opodatkowanej na zasadach ryczałtu ewidencjonowanego lub<br>karty podatkowej i oświadczenie o wysokości uzyskanego dochodu z miesiąca działalności następującego po miesiącu, w<br>którym uzyskano pierwszy dochód [z-69] |
|      | zaświadczenie potwierdzające wpis do ewidencji o zarejestrowaniu działalności gospodarczej opodatkowanej na zasadach<br>ogólnych i oświadczenie złożone pod rygorem odpowiedzialności karnej o wysokości uzyskanego dochodu z miesiąca<br>działalności następującego po miesiącu, w którym uzyskano pierwszy dochód [z-70]                                                                                 |
|      | w przypadku studenta obcokrajowca przetłumaczone i uwierzytelnione zaświadczenie odpowiedniego urzędu lub<br>pracodawcy potwierdzające uzyskanie dochodów [z-71]                                                                                                    |
|      | dokument poświadczający uzyskanie zasiłku chorobowego, świadczenia rehabilitacyjnego lub zasiłku macierzyńskiego, przysługujących po utracie zatrudnienia lub innej pracy zarobkowej [z-72]                                                                                                    |
|      | dokument określający wysokość dochodu uzyskanego przez studenta lub członka rodziny studenta, w przypadku<br>uzyskania dochodu w roku kalendarzowym poprzedzającym rok akademicki określający również liczbę miesięcy, w których<br>dochód był osiągany [z-73]                                                                                                    |
| Inne | niezbędne dokumenty                                                                                                    |
|      | opinia ośrodka pomocy społecznej właściwego dla miejsca zamieszkania [z-74]                                                                                                    |
|      | zaświadczenie z urzędu pracy potwierdzające fakt pozostawania bez pracy z prawem lub bez prawa do zasiłku w<br>przypadku bezrobotnych lub poszukujących pracy członków rodziny studenta [z-75]                                                                                                    |
|      | zaświadczenie z policji o zaginięciu członka rodziny studenta [z-76]                                                                                                    |
|      | zaświadczenie o sytuacji kryzysowej w rodzinie studenta [z-77]                                                                                                    |
|      | zaświadczenie o przebywaniu członka rodziny studenta w miejscach odosobnienia [z-78]                                                                                                    |
|      | umowa najmu lub użyczenia lokalu [z-79]                                                                                                    |
|      | w przypadku studenta obcokrajowca przetłumaczone i uwierzytelnione dokumenty potwierdzające sytuację rodzinną i<br>finansową studenta [z-80]                                                                                                    |
|      | inne niezbędne dokumenty wynikające z sytuacji rodzinnej studenta [z-81]                                                                                                    |

WRÓĆ NA POCZĄTEK WRÓĆ SPRAWDŹ ZAPISZ DALEJ

Ekran zawiera podsumowanie dochodów w odniesieniu do poszczególnych członków rodziny.

Sprawdź czy wszystkie wyliczenia są zgodne.

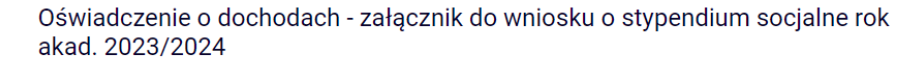

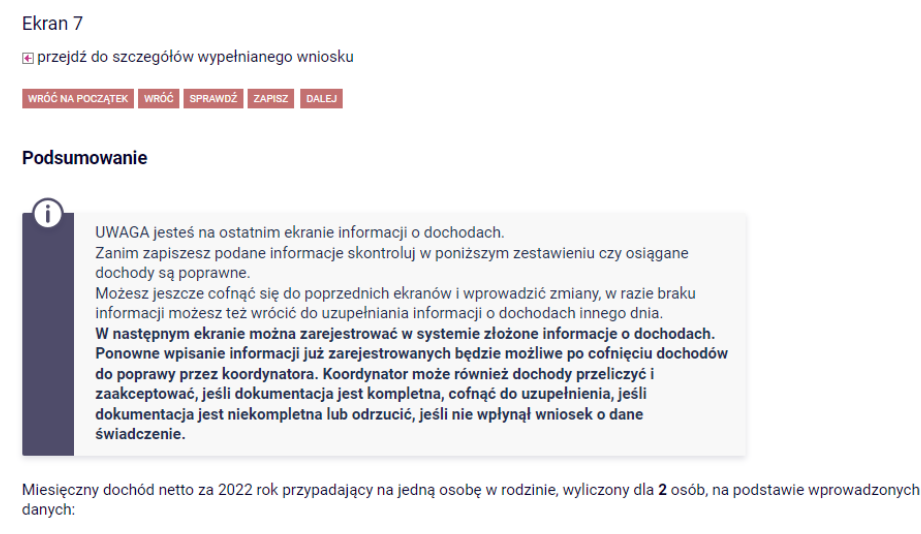

956.67 zł wróć na początek wróć sprawdź zapisz dalej

## Ekran Informacje uzupełniające

Po przejściu do ekranu zapoznaj się z oświadczeniami oraz zaakceptuj je.

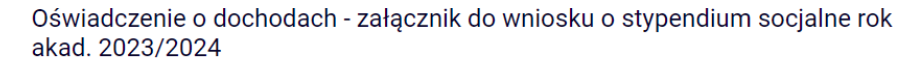

Informacje uzupełniające

przejdź do szczegółów wypełnianego wniosku

WRÓĆ NA POCZĄTEK WRÓĆ SPRAWDŹ ZAPISZ DALEJ

#### Oświadczenia

Uprzedzony/a o odpowiedzialności karnej za przestępstwo określone w art. 286 Kodeksu Karnego (t.j. Dz.U. 2018 poz. 1600) - "**Kto**, w celu osiągnięcia korzyści majątkowej, doprowadza inną osobę do niekorzystnego rozporządzenia własnym lub cudzym mieniem za pomocą wprowadzenia jej w błąd albo wyzyskania błędu lub niezdolności do należytego pojmowania przedsiębranego działania, podlega karze pozbawienia wolności od 6 miesięcy do lat 8" – oraz odpowiedzialności dyscyplinarnej z art. 307 ustawy z dnia 20 lipca 2018 r. Prawo o szkolnictwie wyższym i nauce oświadczam, że:

 dokumenty dołączone do niniejszego oświadczenia stanowią komplet dokumentacji poświadczającej dochody moje i mojej rodziny, a dane w nich zawarte są zgodne ze stanem faktycznym;

• podany stan mojej rodziny jest aktualny na dzień składania wniosku.

\* Art. 307. 1. Student podlega odpowiedzialności dyscyplinarnej za naruszenie przepisów obowiązujących w uczelni oraz za czyn uchybiający godności studenta. 2. Za ten sam czyn student nie może być ukarany jednocześnie przez rektora i komisję dyscyplinarną.

Syrażam zgodę na doręczanie pism za pomocą środków komunikacji elektronicznej - USOSweb w postępowaniu wszczętym niniejszym wnioskiem. Jako adres elektroniczny wskazuję adres e-mail znajdujący się we wniosku o przyznanie stypendium.

WRÓĆ NA POCZĄTEK WRÓĆ SPRAWDŹ ZAPISZ DALEJ

## **Ekran Podsumowanie**

Na tym ekranie zapoznaj się z informacją zamieszczoną w oknie oraz zarejestruj Oświadczenie.

Zarejestrowanego dokumentu nie można już modyfikować, ale jeśli wiesz, że zarejestrowałeś go z błędami, zgłoś się do BIURA SPRAW STUDENCKICH.

Oświadczenie o dochodach - załącznik do wniosku o stypendium socjalne rok akad. 2023/2024

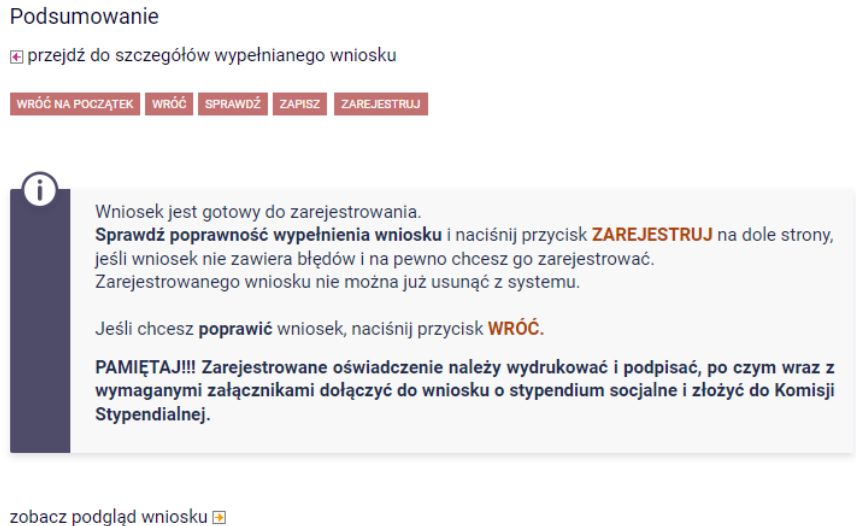

WRÓĆ NA POCZĄTEK WRÓĆ SPRAWDŹ ZAPISZ ZAREJESTRUJ

Na tym ekranie masz możliwość podglądu wniosku, który przed zarejestrowaniem zawiera znak wodny "NIEZATWIERDZONE". Taki dokument nie zostanie przyjęty! Należy go wydrukować dopiero po kliknięciu "ZAREJESTRUJ", na kolejnej stronie.

Oświadczenie o dochodach - załącznik do wniosku o stypendium socjalne rok akad. 2023/2024

| Stan        | Zarejestrowany      |
|-------------|---------------------|
| Data zmiany | 2023-07-18 17:00:39 |
| Akcje       |                     |